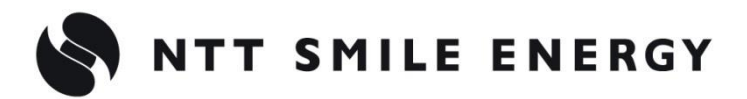

工事店様用

#### 自家消費向け

# ZMPSC ZMPJS FZMPJS エコめがね 自家消費モバイルパック

[太陽光発電 遠隔モニタリングサービス]

## 三相システム用ゲートウェイ(KP-GWPT-A) との接続方法について

## Ver1.0

この説明書は、以下の商品の施工・取扱方法について、説明しています。 『エコめがね自家消費 10 年プランモバイルパック』 『エコめがね自家消費 15 年プランモバイルパック』

はじめにこの施工・取扱説明書をよくお読みになり、十分ご理解のうえ、正しく安全にご使用ください。 三相システム用ゲートウェイの施工・設定にあたっては、メーカホームページにある対象型式のマニュアルも必ずご確認く ださい。

●施工に際して記載内容を守ってください。
●施工は電気の知識を有する専門家が行ってください。

| 目次               | 2 |
|------------------|---|
| LAN ケーブルの配線      | 3 |
| 三相システム用ゲートウェイの設定 | 4 |

#### ● 三相システム用ゲートウェイと Hub を LAN ケーブルでつなぐ

三相システム用ゲートウェイと Hub 間は、LAN ケーブルで有線接続します。

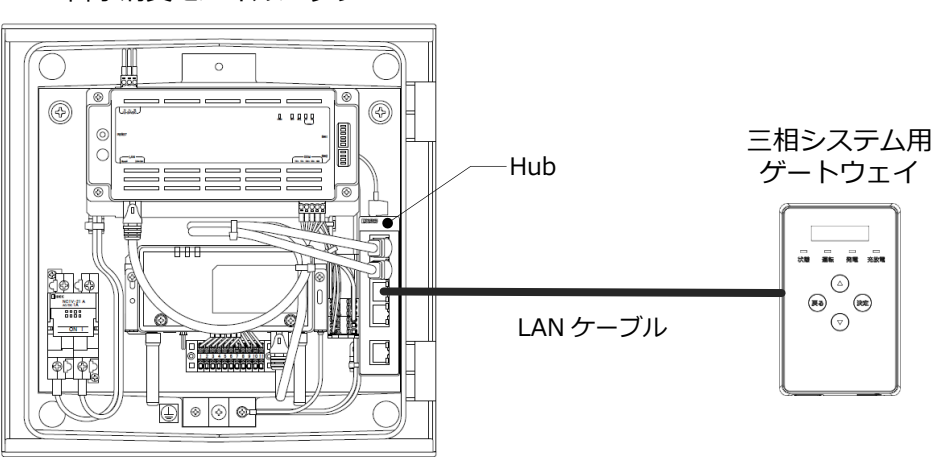

自家消費モバイルパック

## 三相システム用ゲートウェイの設定

#### ●三相システム用ゲートウェイの LAN 設定を実施する

#### 1「セッテイ」画面で決定ボタンを押す

- ●三相システム用ゲートウェイの表示部に「メインメニュー」が表示されている状態で▲/▼ボタンで「セッテイ」を選択し、決定ボタンを押してください。
- ●「ユウセン LAN」画面が表示されます。

#### 2「ユウセン LAN」画面で決定ボタンを押す

- ●「**ユウセン LAN」**画面で、決定ボタンを押してください。
- ●「IP アドレスシュトク」画面が表示されます。

#### 3「IP アドレスシュトク」設定を変更する

- ●「IP アドレスシュトク」画面で、決定ボタンを押してください。
- ●▲/▼ボタンで「シュドウ」を選択し、決定ボタンを押してください。
- ●「IP アドレス」画面が表示されます。

#### 4 LAN 設定を行う

下表のとおり各設定項目の設定してください。

IP アドレスシュトク >シュドウ

セッテイ

| 設定項目        | 設定値           | 数値の変更のしかた                     |
|-------------|---------------|-------------------------------|
| IP アドレス     | 192.168.1.30  | ▲/▼ボタンで数値を変更し、決定ボタンを押す        |
| サブネットマスク    | 255.255.255.0 | ●上記操作を繰り返して、すべての数値を設定してください。  |
| デフォルトゲートウェイ | 192.168.1.1   | ●戻るボタンを押すと前の数値にカーソルが戻ります。     |
| DNS サーバ     | 8.8.8.8       | ●▲/▼ボタンを長押しすると、数値が高速で切り替わります。 |

●右端の数値にカーソルがある状態で決定ボタンを押すと、次の設定項目に進みます。

- ●左端の数値にカーソルがある状態で戻るボタンを押すと、前の設定項目に戻ります。
- ●「DNS サーバ」の数値を変更し決定ボタンを押すと、「IP アドレスシュトク」画面が表示されます。

#### 5「ユウセン LAN」画面に戻る

- ●戻るボタンを押してください。
- ●「ユウセン LAN」画面が表示されます。

#### 6「ツウシンサービス」画面で決定ボタンを押す

- ●▲/▼ボタンで「ツウシンサービス」を選択し、決定ボタンを押してください。

ユウセンLAN

ッウシンサービス

● 「HEMS」 画面が表示されます。

### 三相システム用ゲートウェイの設定(つづき)

#### 7 ソフト更新サーバとの通信確認を行う

- ●▲/▼ボタンで「ソフトジドウコウシン」を選択し、決定ボタンを押してく ださい。
- ●▲/▼ボタンで「**アリ」**を選択し、決定ボタンを押してください。
- ●「ソフトジドウコウシン ツウシンカクニンチュウ...」の表示後に、 「ツウシン OK」が表示されます。
  - 「ソフトジドウコウシン NG ~~」が表示された場合
  - 1 以下の対応を確認する
  - 2 いずれかのボタンを押す
  - 3 再度、手順 7 を行う

#### ◆◆通信確認中に「NG」が表示された場合◆◆

ソフト更新サーバとの通信確認中に「NG」が表示された場合は、下記項目を確認し、再度通信を行ってください。

| 表示内容         | 対応                                                             |
|--------------|----------------------------------------------------------------|
| NG           | お買い上げの販売店に相談してください。                                            |
| NG LAN ミセツゾク | LAN ケーブルが接続されているか確認してください。                                     |
| NG サーバエラー    | お買い上げの販売店に相談してください。                                            |
| NG BUSY      | しばらく時間をおいてから再度通信確認を行ってください。<br>繰り返し表示される場合はお買い上げの販売店に相談してください。 |

#### 8 メインメニューに戻る

●戻るボタンを数回押して、メインメニューに戻ってください。

ソフトジドウコウシン → アリ

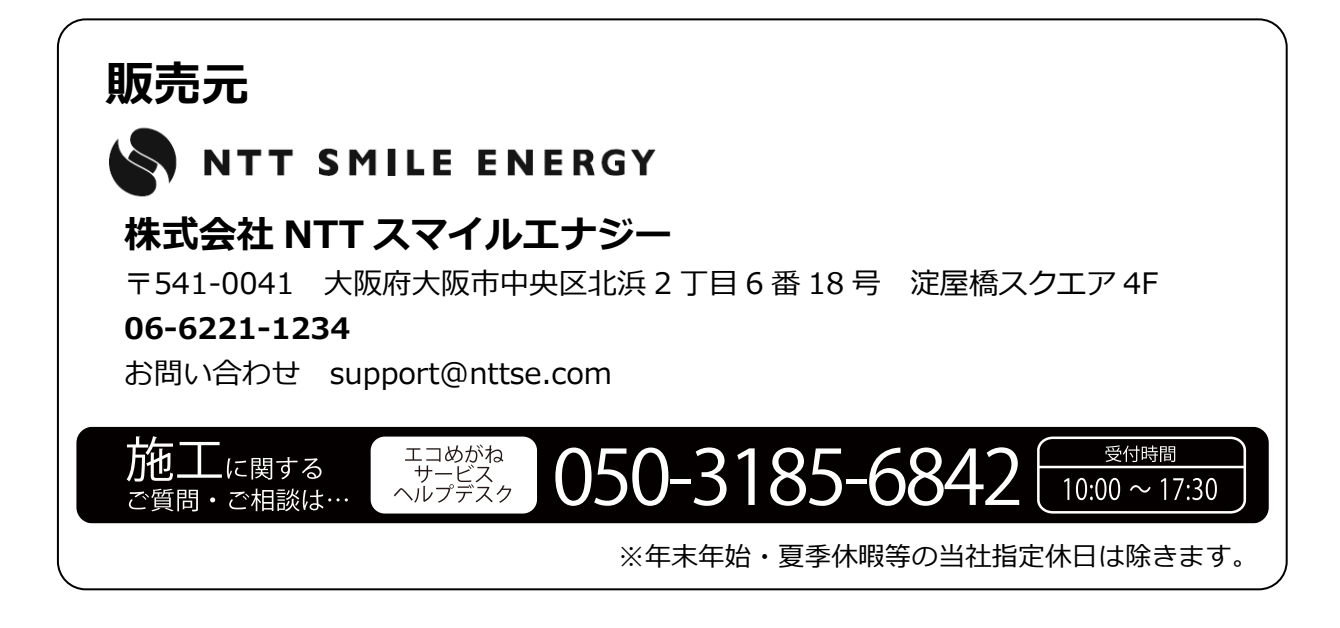